## Instructions for Rescheduling/Canceling a Lesson (Booking):

- 1. Log into your account
- 2. In the left-hand menu, select My Account > Account Info
- 3. In the tabs along the top, select Bookings
- 4. Find the lesson you would like to change
- 5. To Reschedule:
  - a. Click the circular arrows icon on the far right under 'Actions' (see image below)
  - b. Find a new lesson time and click the green 'Select' button
  - c. Click the green 'Change' button to confirm
- 6. To Cancel:
  - a. Click the X icon on the far right under Actions (see image below)
  - b. Click the red 'Cancel Appointment' button to confirm

| Account Info                    |                                       |            |               |                 |               |                                    |                             |                                     |                 |              |               |  |                              |         |  |  |
|---------------------------------|---------------------------------------|------------|---------------|-----------------|---------------|------------------------------------|-----------------------------|-------------------------------------|-----------------|--------------|---------------|--|------------------------------|---------|--|--|
| NO                              |                                       |            |               |                 |               |                                    |                             |                                     |                 |              |               |  |                              |         |  |  |
| ACC                             | DUNT MEMBERS BILLING SUMMARY HISTORIC |            |               | AL BILLING INFO | RMATION       | PAYMENT S                          | SETUP CLASS                 | ES BOOKIN                           | S NOTIFICATIONS | AGREEMENTS   | DUES SCHEDULE |  |                              |         |  |  |
| ۹                               | Search f                              | or Members | s or Bookings |                 | T             | Customize Fil                      | ters Def                    | fault View<br>pointment Status: Boo | ked             |              |               |  | •                            | B Save  |  |  |
| Booked                          |                                       |            |               |                 |               | - All                              |                             |                                     |                 | - Actions    |               |  | ons                          |         |  |  |
| TOTAL: 1 BOOKED: 1 CANCELLED: 0 |                                       |            |               |                 |               |                                    |                             |                                     |                 |              |               |  |                              |         |  |  |
|                                 | ↑ Booking Name                        |            |               | 1 Member        | ↓ Appointment |                                    | ↑ Registration<br>Date Time | Appointmen<br>Status                | t Payment Plan  | Payment Plan |               |  | Actions<br>RESCHEDULE CANCEL |         |  |  |
|                                 | Becould Producesore (#10.000)         |            |               |                 | Saltona, Sal  | Run, R0120-3034-@<br>11130-468-327 |                             | 06/17/2024<br>02:40 PM-201          | Booked          | Lesson       | Lesson        |  |                              | 0 2 • × |  |  |